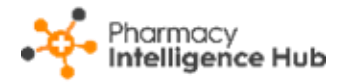

# Pharmacy Intelligence Hub Release 5.4

## **Summary of Changes**

**Pharmacy Intelligence Hub** release **5.4** includes the following new features and improvements:

#### **England Only**

 Services Store Performance - The Services Store Performance table now displays a breakdown of Pharmacy First (Formerly CPCS) services. This highlights the number of Clinical Pathways, Minor Illness and Urgent Medicine Supply referrals completed by your stores:

| Services Store Perfo                                             | Q Search              |           |               |              |              |                      |                                    |       |  |  |
|------------------------------------------------------------------|-----------------------|-----------|---------------|--------------|--------------|----------------------|------------------------------------|-------|--|--|
| All Totals Pharmacy First NHS Flu NMS Hypertension Contraception |                       |           |               |              |              |                      |                                    |       |  |  |
|                                                                  | Totals Pharmacy First |           |               |              |              |                      |                                    |       |  |  |
| Store                                                            | Completed             | Income    | Completed CPC | Completed MI | Completed US | Pharmacy First Total | Pharmacy First Income $\downarrow$ | Compl |  |  |
| Test                                                             | 248                   | £4,274.48 | 1             | 133          | 44           | 178                  | £2,530                             | 6     |  |  |
| Test                                                             | 11                    | £157.58   | 0             | 7            | 1            | 8                    | £115                               | 1     |  |  |
| Test                                                             | 37                    | £953      | 0             | 4            | 1            | 5                    | £70                                | 0     |  |  |
| Test                                                             | 3                     | £45       | 0             | 2            | 1            | 3                    | £45                                | 0     |  |  |
| Test                                                             | 2                     | £30       | 0             | 1            | 1            | 2                    | £30                                | 0     |  |  |
| <ul> <li>↓ 1-5 of 210 Rows Per Page: 5 ✓</li> </ul>              |                       |           |               |              |              |                      |                                    |       |  |  |

See Services Store Performance on page 1 for details.

• **Pharmacy First Active** - We have improved the **Pharmacy First Active** screen, providing an quick and easy view to monitor the active referrals across your stores.

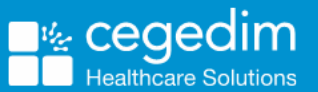

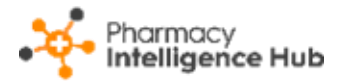

# Services Store Performance

The **Services Store Performance** screen provides an overview of services performance across all the stores in your group:

| ← Services Stor                                                                                                    | ← Services Store Performance |             |                |               |              |                      |                                    |        |  |  |  |
|----------------------------------------------------------------------------------------------------|------------------------------|-------------|----------------|---------------|--------------|----------------------|------------------------------------|--------|--|--|--|
| From To ToTOTOTOTOTOTOTOTOTOTOTOTOTOTOTOTOTOTOTOTOTOTOTOTOTOTOTOTOTOTOTOTOTOTOTOTOTOTOTOTOTOTOTOTOTOTOTOTOTOTOTOTOTOTOTOTOTOTOTOTOTOTOTOTOTOTOTOTOTOTOTOTOTOTOTOTOTOTOTOTOTOTOTOTOTOTOTOTOTOTOTOTOTOTOTOTOTOTOTOTOTOTOTOTOTOTOTOTOTOTOTOTOTOTOTOTOTOTOTOTOTOTOTOTOTOTOTOTOTOTOTOTOTOTOTOTOTOTOTOTOTOTOTO |                              |             |                |               |              |                      |                                    |        |  |  |  |
| OVERVIEW                                                                                                    |                              |             |                |               |              |                      |                                    |        |  |  |  |
| Your stores c                                                                                                    | omplete                      | d 41 ser    | vices wort     | h £1,068 i    | n the sele   | cted date rar        | ige                                |        |  |  |  |
| Services Store Perfo                                                                                                    | ormance                      |             |                |               |              |                      | Q Search                           |        |  |  |  |
| All Totals Pha                                                                                                    | armacy First                 | IHS Flu NMS | S Hypertension | Contraception |              |                      |                                    |        |  |  |  |
|                                                                                                    | Tota                         | als         |                |               | Pharmacy     | First                |                                    |        |  |  |  |
| Store                                                                                                    | Completed                    | Income      | Completed CPC  | Completed MI  | Completed US | Pharmacy First Total | Pharmacy First Income $\downarrow$ | Comple |  |  |  |
| Test                                                                                                    | 248                          | £4,274.48   | 1              | 133           | 44           | 178                  | £2,530                             | 6      |  |  |  |
| Test                                                                                                    | 11                           | £157.58     | 0              | 7             | 1            | 8                    | £115                               | 1      |  |  |  |
| Test                                                                                                    | 37                           | £953        | 0              | 4             | 1            | 5                    | £70                                | 0      |  |  |  |

#### **Time Frame**

To filter the data that displays on the **Services Store Performance** screen, simply enter the time frame required in **From** and **To**. To reset the dates to the

current month, select **RESET DATES** 

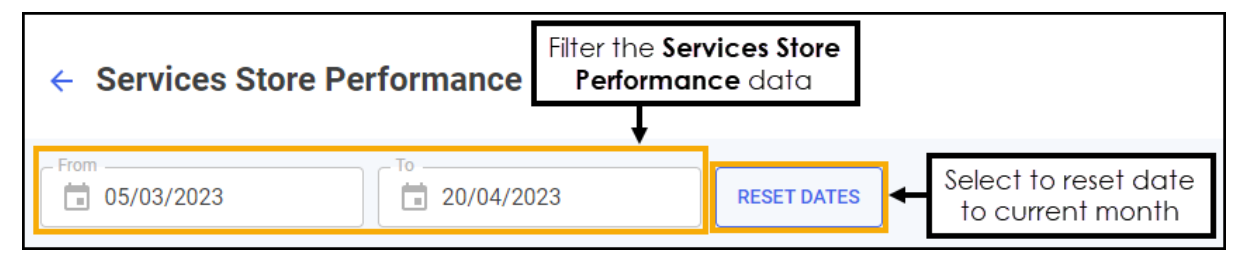

### Overview

The **Services Store Performance** overview provides a real time summary of the number of completed services and the income due for the selected date range:

OVERVIEW

Your stores completed 41 services worth £1,068 in the selected date range

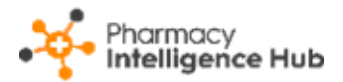

# Services Store Performance Table

The **Services Store Performance** table displays the number of completed services and income due for each store in your group:

| Services Store Perf               | Q Search      |            |                |               |              |                      |                                    |      |
|-----------------------------------|---------------|------------|----------------|---------------|--------------|----------------------|------------------------------------|------|
| All Totals Ph                     | aarmacy First | NHS Flu NM | S Hypertension | Contraception |              |                      |                                    |      |
|                                   | Tot           | als        |                |               |              |                      |                                    |      |
| Store                             | Completed     | Income     | Completed CPC  | Completed MI  | Completed US | Pharmacy First Total | Pharmacy First Income $\downarrow$ | Comp |
| Test                              | 248           | £4,274.48  | 1              | 133           | 44           | 178                  | £2,530                             | 6    |
| Test                              | 11            | £157.58    | 0              | 7             | 1            | 8                    | £115                               | 1    |
| Test                              | 37            | £953       | 0              | 4             | 1            | 5                    | £70                                | 0    |
| Test                              | 3             | £45        | 0              | 2             | 1            | 3                    | £45                                | 0    |
| Test                              | 2             | £30        | 0              | 1             | 1            | 2                    | £30                                | 0    |
| ↓ 1 - 5 of 210 Rows Per Page: 5 ▼ |               |            |                |               |              |                      |                                    |      |

**Training Tip** - Use the scroll bar at the bottom of the table to view more services data.

- **Store** The store name.
- Totals:
  - **Completed** Displays the total number of services completed for the store in the date range selected.
  - **Income** Displays the total income due for the store in the date range selected.
- Pharmacy First:
  - Completed CPC Displays the total number of completed Pharmacy First Clinical Pathways referrals for the store in the date range selected.
  - **Completed MI** Displays the total number of completed **Pharmacy First Minor Illness** referrals for the store in the date range selected.
  - Completed US Displays the total number of completed
     Pharmacy First Urgent Medicines Supply referrals for the store in the date range selected.
  - **Pharmacy First Total** Displays the total number of completed **Pharmacy First** referrals for the store in the date range selected.
  - Pharmacy First Income Displays the total income due for completed Pharmacy First referrals for the store in the date range selected.

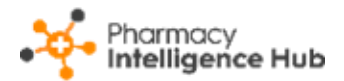

- NHS Flu:
  - **Completed** Displays the total number of completed influenza vaccinations for the store in the date range selected.
  - **Income** Displays the total income due for completed influenza vaccinations for the store in the date range selected.
- NMS:
  - **Completed** Displays the total number of completed New Medicine Service (NMS) consultations for the store in the date range.
  - **Income** Displays the total income due for completed NMS consultations for the store in the date range selected.
- Hypertension:
  - **Completed BP Checks** Displays the total number of completed blood pressure checks for the store in the date range selected.
  - **Income BP** Displays the total income due for completed blood pressure checks for the store in the date range selected.
  - **Completed ABPM Checks** Displays the total number of completed ambulatory blood pressure monitor checks for the store in the date range selected.
  - **Income ABPM** Displays the total income due for completed ambulatory blood pressure monitor checks for the store in the date range selected.
  - **Total Income** Displays the total income due across the Hypertension Case-Finding Service for the store in the date range selected.
- Contraception:
  - **Completed** Displays the total number of completed Contraception services for the store in the date range selected.
  - **Income** Displays the total income due for completed Contraception services for the store in the date range selected.

Select from All, Totals, Pharmacy First, NHS Flu, NMS, Hypertension and Contraception to filter the data that displays:

| Services Store Perfo                                             | Q Search  |           |               |              |     |                                                       |                      |                         |        |
|------------------------------------------------------------------|-----------|-----------|---------------|--------------|-----|-------------------------------------------------------|----------------------|-------------------------|--------|
| All Totals Pharmacy First NHS Flu NMS Hypertension Contraception |           |           |               |              |     | Select to filter the data for the individual services |                      |                         |        |
|                                                                  | Tot       | otals     |               |              |     | Pharmacy                                              | First                |                         |        |
| Store                                                            | Completed | Income    | Completed CPC | Completed MI | Cor | mpleted US                                            | Pharmacy First Total | Pharmacy First Income 🗸 | Comple |
| Test                                                             | 248       | £4,274.48 | 1             | 133          | 44  |                                                       | 178                  | £2,530                  | 6      |

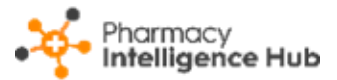

### Searching, Sorting and Exporting Data

| Services Store Performance     Export do |                                                        |             |                |                |              |                      |                                    |        |  |  |
|------------------------------------------|--------------------------------------------------------|-------------|----------------|----------------|--------------|----------------------|------------------------------------|--------|--|--|
| From                                     |                                                        |             |                |                |              |                      |                                    |        |  |  |
| OVERVIEW                                 |                                                        |             |                |                |              |                      |                                    |        |  |  |
| Your stores c                            | ompleted                                               | d 41 ser    | vices wort     | h £1,068 i     | n the sele   | cted date rar        | ige                                |        |  |  |
| Services Store Perfo                     | Services Store Performance Search for a store Q Search |             |                |                |              |                      |                                    |        |  |  |
| All Totals Pha                           | armacy First                                           | IHS Flu NMS | B Hypertension | Contraception  |              |                      | Sort data                          |        |  |  |
|                                          | Tota                                                   | als         |                | Pharmacy First |              |                      |                                    |        |  |  |
| Store                                    | Completed                                              | Income      | Completed CPC  | Completed MI   | Completed US | Pharmacy First Total | Pharmacy First Income $\downarrow$ | Comple |  |  |
| Test                                     | 248                                                    | £4,274.48   | 1              | 133            | 44           | 178                  | £2,530                             | 6      |  |  |
| Test                                     | 11                                                     | £157.58     | 0              | 7              | 1            | 8                    | £115                               | 1      |  |  |
| Test                                     | 37                                                     | £953        | 0              | 4              | 1            | 5                    | £70                                | 0      |  |  |

- Search To search for an individual store, simply enter the store name in
   Search Search and the table updates as you type.
- Sorting Data Select any header to sort your pharmacies by the chosen column, for example, select **Completed** under **Totals** to sort pharmacies by the total number of completed services. You can sort ascending or descending as required.
- Exporting Data To export the Service Store Performance data to a CSV file, select EXPORT and a CSV file is created in your local Downloads folder.

**Training Tip** - To view the **Downloads** folder, open **Windows File Explorer**, locate and open **Downloads**. A list of your recently downloaded files display.